### 【パソコン購入手順書】

#### ①学校ログイン ~ 商品選択

## • dynabook

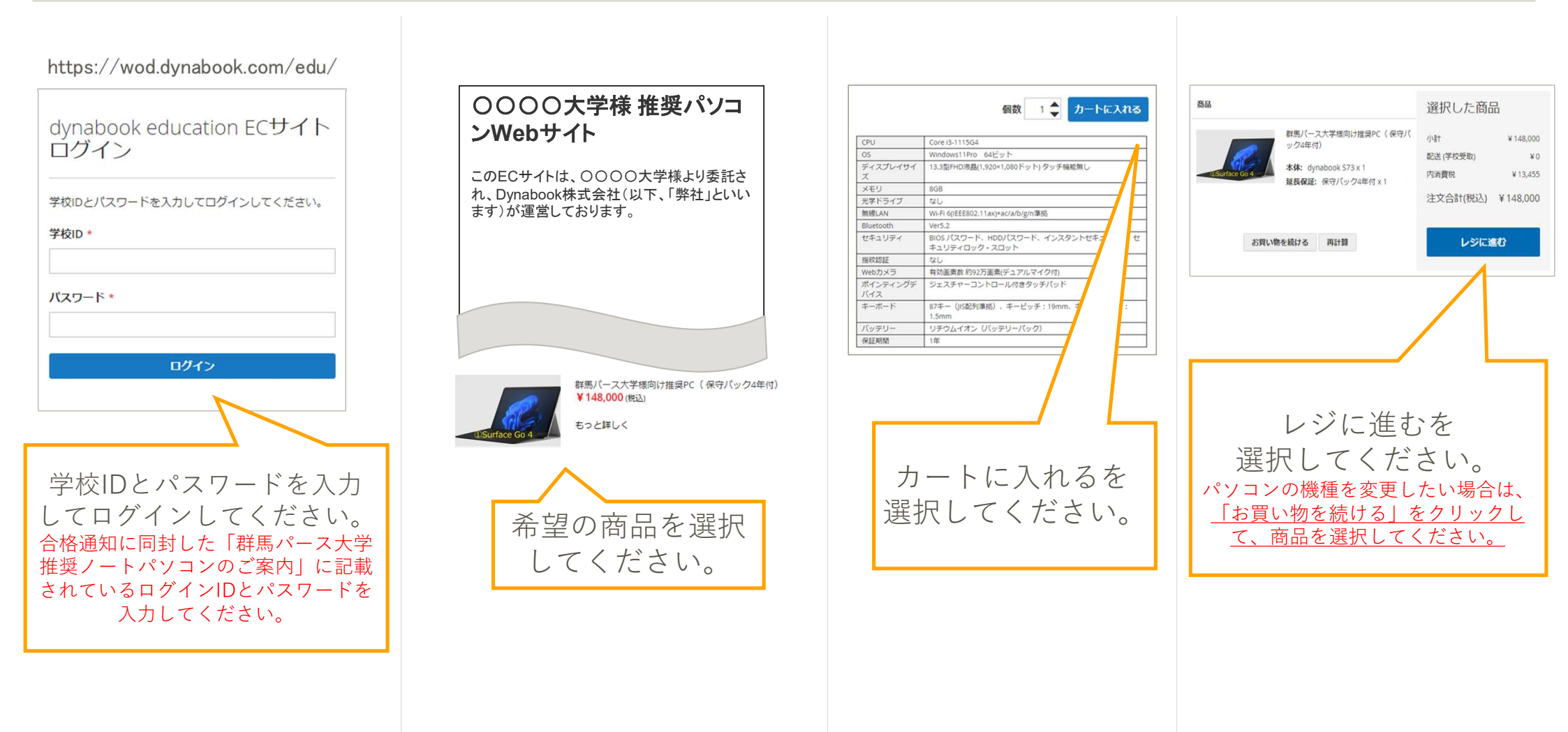

© 2024 Dynabook Inc.

# ②注意点 COCORO MEMBERS ログイン ※ ログインせずにゲスト購入へすすむ

### • dynabook

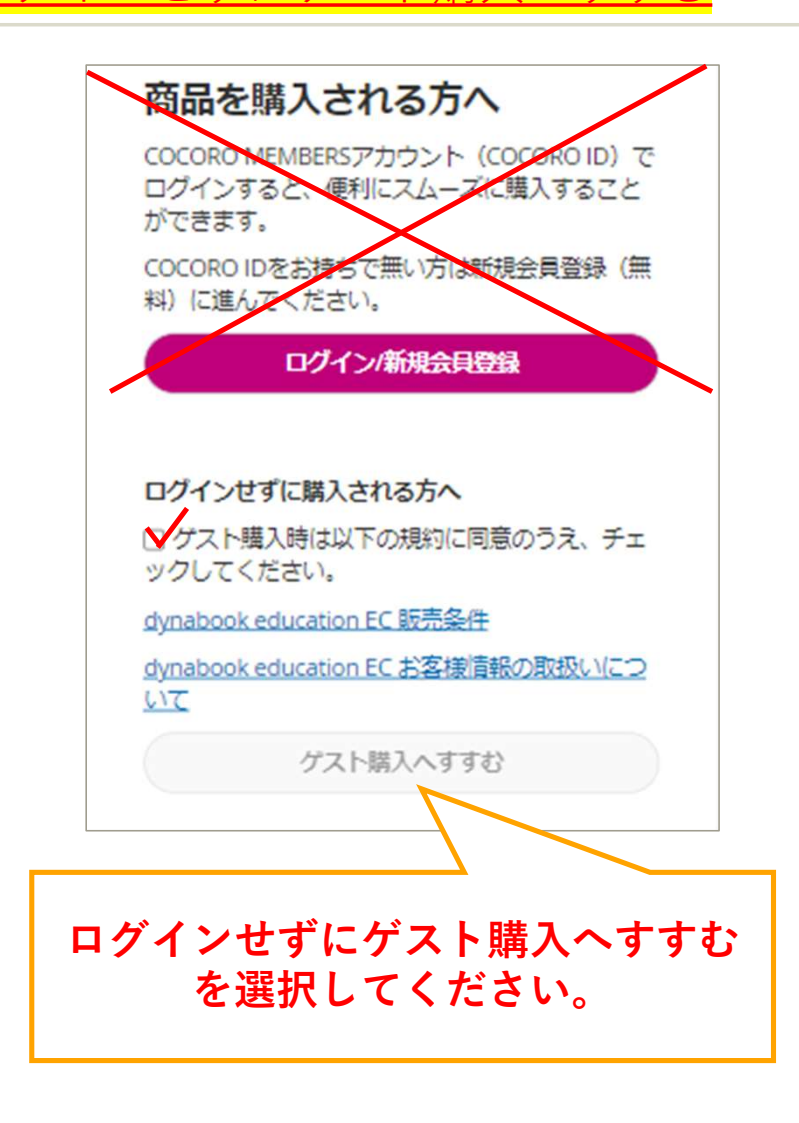

#### ③ストア規約の同意 (※同意済みの場合はスキップ) ~ 合格者情報入力

### • dynabook

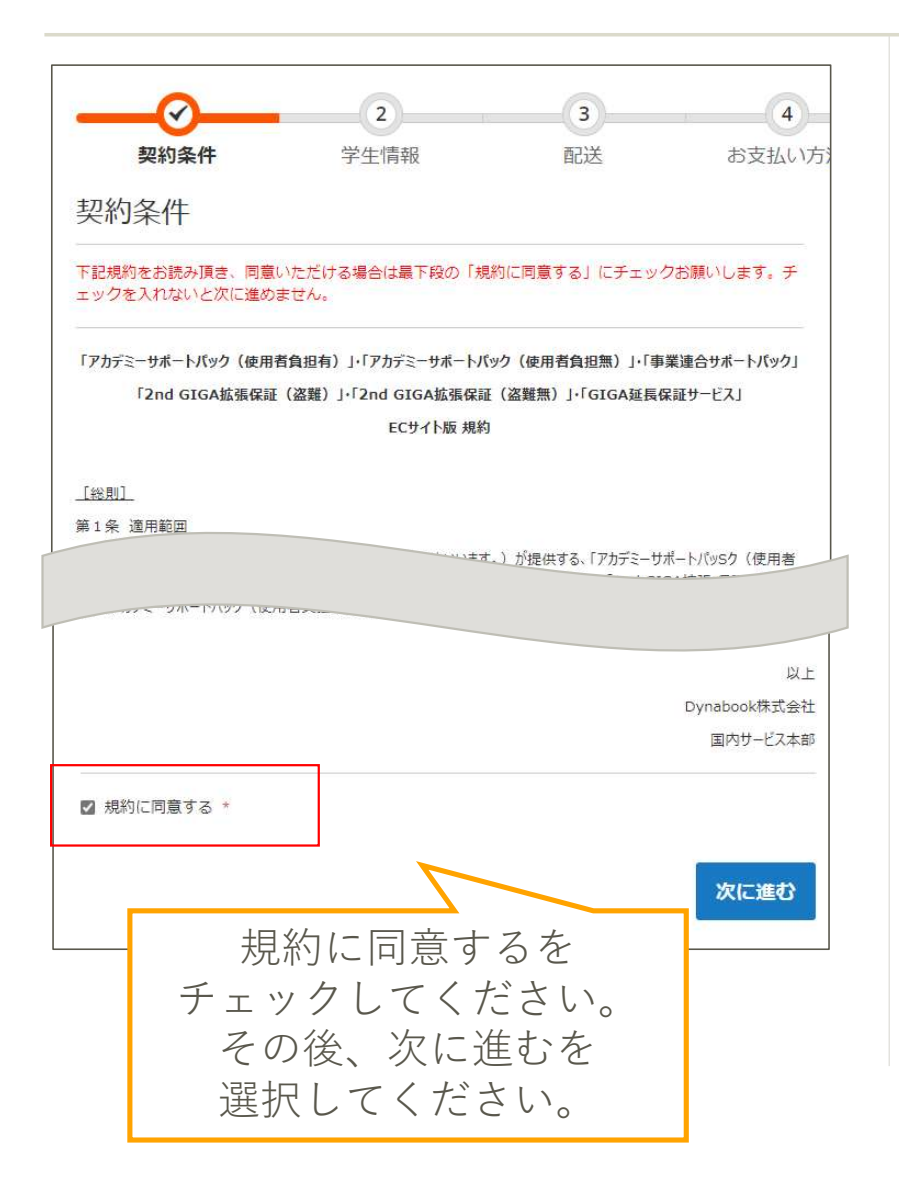

| 学生情報                            | メールアドレス *                                                      |
|---------------------------------|----------------------------------------------------------------|
| 保護者氏名 *                         |                                                                |
| 学生氏名 *                          | 配送先住所                                                          |
|                                 | 群馬パース大学様                                                       |
| 受験番号 *                          | 〒3700006<br>群馬県 高崎市問屋町 1-7-1<br>0273653366                     |
| 学科 *<br>選択してください ~              | 次に進む                                                           |
| 次に進む                            |                                                                |
| 学生情報を入力して<br>次へ進むを<br>選択してください。 | メールアドレスを入力して<br>次へ進むを入力してください。<br>※発送先は「群馬パース大学様<br>が表示されています。 |

© 2024 Dynabook Inc.

④-1支払い情報入力 ~注文者情報入力 ~注文完了【クレジットカード払い】

• dynabook

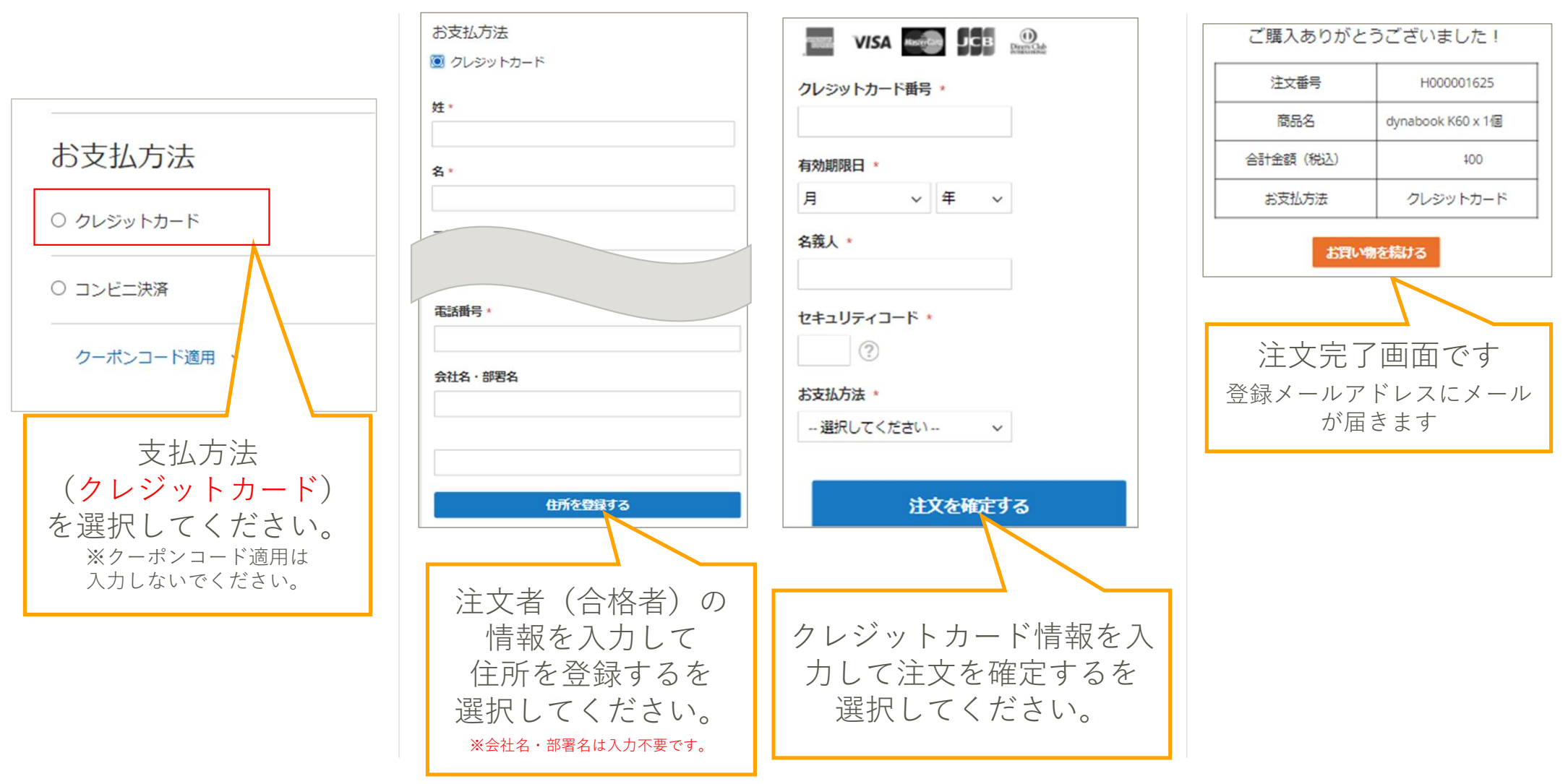

© 2024 Dynabook Inc.

### ④-2支払い情報入力~注文者情報入力~注文完了【コンビニ払い】

### • dynabook

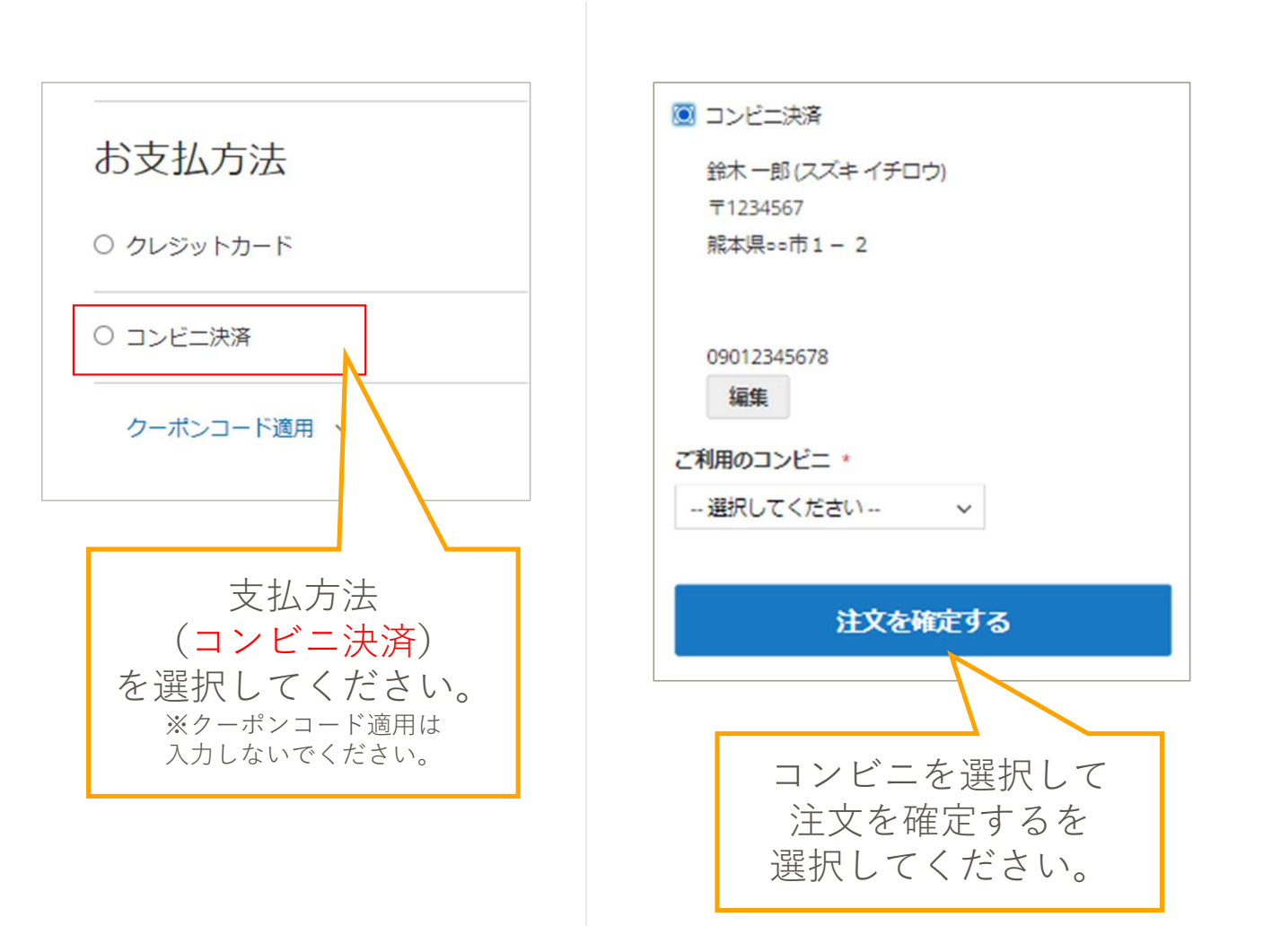

|                                    | ご購入ありがとうございました!                           |                     |  |
|------------------------------------|-------------------------------------------|---------------------|--|
|                                    | ご注文内容を確認する場合は、 <u>ここ</u> をクリックし<br>てください。 |                     |  |
|                                    | 注文番号                                      | H000001616          |  |
|                                    | 商品名                                       | dynabook K60 x 1個   |  |
|                                    | 合計金額 (税込)                                 |                     |  |
|                                    | お支払方法                                     | コンビニ決済              |  |
|                                    | コンビニ名:                                    | ローソン                |  |
|                                    | 確認番号:                                     | 5726                |  |
|                                    | お客様番号:                                    | LW220622193530      |  |
|                                    | 支払期限:                                     | 2022/03/13 23:59:59 |  |
|                                    | お買い物を続ける                                  |                     |  |
|                                    |                                           |                     |  |
| 注文完了画面です<br>登録メールアドレスにメール<br>が届きます |                                           |                     |  |

© 2024 Dynabook Inc.

#### ⑤-1注文完了(注文確認メール) 【クレジットカード払い】

【クレジットカード払い】注文確定後1通のメールが届きます

【dynabook education EC】ご注文いただきありがとうございました

テスト 太郎 様 ※本メールは MS ゴシックなどの等幅フォントで最適にご覧いただけます。」 ※本メールは自動配信メールです。このメールにご返信をいただいてもご回答は。 差し上げられませんので、下方、「お問い合わせ先」をご利用ください。 ..... dynabook education EC サイト事務局でございます。」 このたびは、dynabook education EC サイトにてご注文をいただき、。 誠にありがとうございます。 ご注文内容は以下のとおりです。。 お間違いないかご確認いただきますようお願いいたします。。 ..... 【オーダーID】H000001616 【ご注文日】2022/03/13 23:59:59。 【ご注文者】テスト 太郎 様 【ご注文明細】。 1. 〇〇大学様向け推奨 PC※保守バック・ アカデミーサポートバック4年(使用者負担 無) (型番)A6SFHVG8D51A 価格:¥148.000 x 数量:1=合計:¥148.000 <内訳>\_ dynabook S73 (型番)A6SFHVG8D51A 数量:1.

### • dynabook

#### ⑤-2注文完了(注文確認メール)【コンビニ払い】

### • dynabook

【コンビニ払い】注文確定後2通のメールが届きます

【dynabook education EC】ご注文いただきありがとうございました

テスト 太郎 様 ※本メールは MS ゴシックなどの等幅フォントで最適にご覧いただけます。」 ※本メールは自動配信メールです。このメールにご返信をいただいてもご回答は。 差し上げられませんので、下方、「お問い合わせ先」をご利用ください。』 ..... dynabook education EC サイト事務局でございます。 このたびは、dynabook education EC サイトにてご注文をいただき、。 誠にありがとうございます。 ご注文内容は以下のとおりです。。 お間違いないかご確認いただきますようお願いいたします。。 ..... 【オーダーID】H000001616 【ご注文日】2022/03/13 23:59:59。 【ご注文者】テスト 太郎 様 【ご注文明細】。 1. 〇〇大学様向け推奨 PC※保守バック・ アカデミーサポートバック4年(使用者負担 無) (型番)A6SFHVG8D51A 価格:¥148.000 x 数量:1=合計:¥148.000 <内訳>\_ dynabook S73 (型番)A6SFHVG8D51A

数量:1.

#### コンビニ決済お支払番号のお知らせ

| テスト太郎 様                                    |
|--------------------------------------------|
| له                                         |
| この度はご購入ありがとうございます。↩                        |
| 下記の内容にてお申し込みを受け付けましたのでご確認の上、お支払期限までにお近くの   |
| コンビニエンスストアにてお支払ください。+                      |
| el.                                        |
| ■ご指定のコンビニエンスストア↔                           |
| ローソンヤ                                      |
| له                                         |
| ■ご注文内容。                                    |
|                                            |
| 店舗(サイト)名:○○大学様向け推奨 PC≠                     |
| 受付日時 : 2022/03/13 23:59:59+                |
| 価格 : 148,000 円~                            |
| お支払期限 : 2022/03/23 23:59+                  |
| له                                         |
| ¢ <sup>j</sup>                             |
| ※マルチコピー機でのお支払いの際、第1番号と第2番号が必要です。↔          |
| メモを取るか、このメールを印刷して、コンビニエンスストアまでお持ちください。↩    |
| ※バーコードでのお支払いの際、お支払い方法記載の URL からバーコードを取得後、↔ |
| コンビニのレジにご提示ください。↩                          |
| スマートフォンのみご利用いただけます。↓                       |
| له                                         |
| ■マルチコピー機でのお支払い方法↔                          |
|                                            |
| 第1番号 (5桁):↔                                |
| 20020+2                                    |
| 第2番号(12桁) :↓                               |
| 810119013975+                              |
| 4                                          |

7